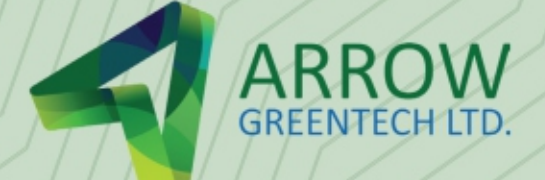

# Imagination to Innovation

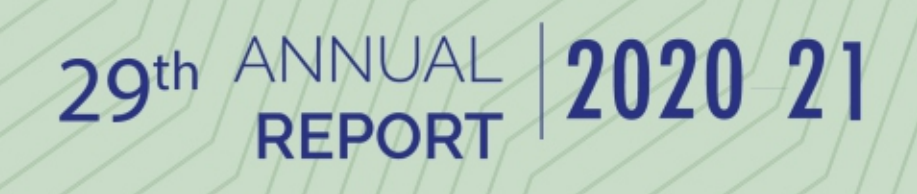

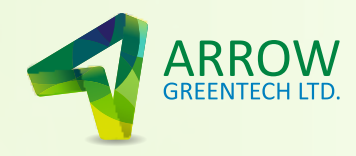

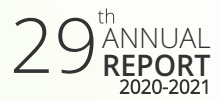

# Financial Highlights at a glance

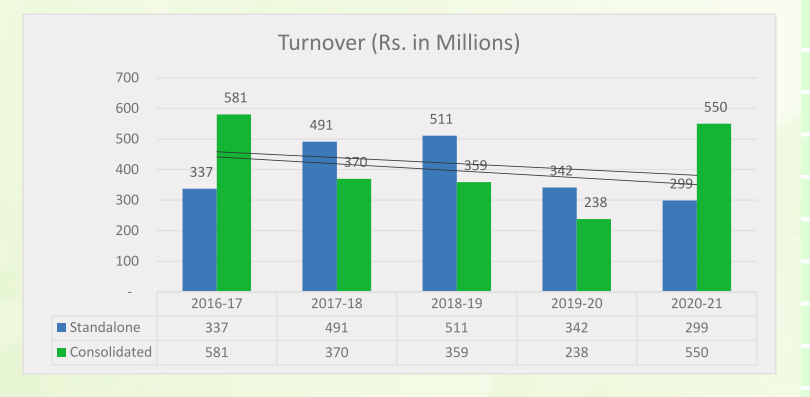

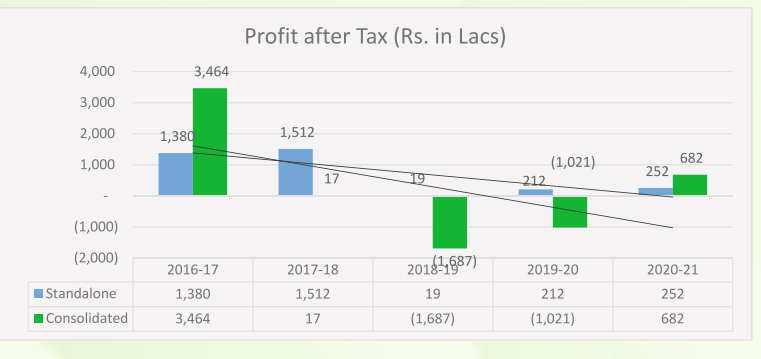

Earnings Per Share (Rs.)

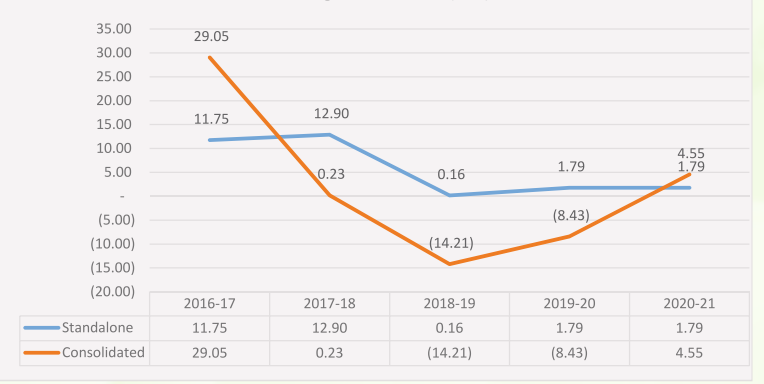

# Contents

#### **CORPORATE BRIEF AND STATUTORY REPORTS**

| Chairman Message                        |    |
|-----------------------------------------|----|
| Board of Director's                     |    |
| Corporate Information                   | 1  |
| Notice                                  | 2  |
| Director's Report                       | 10 |
| Management Discussion & Analysis Report | 29 |
| Report on Corporate Governance          | 34 |

#### FINANCIAL STATEMENTS

| STANDALONE                     |    |
|--------------------------------|----|
| Independent Auditor's Report   | 49 |
| Balance Sheet                  | 56 |
| Statement of Profit and Loss   | 57 |
| Cash Flow Statement            | 58 |
| Statement of Changes in Equity | 60 |
| Notes                          | 61 |

#### **CONSOLIDATED**

| Independent Auditor's Report   | 101 |  |
|--------------------------------|-----|--|
| Balance Sheet                  | 106 |  |
| Statement of Profit and Loss   | 107 |  |
| Cash Flow Statement            | 108 |  |
| Statement of Changes in Equity | 110 |  |
| Notes                          | 111 |  |
|                                |     |  |
| ECS Form                       | 157 |  |
| Attendance Slip & Proxy Form   |     |  |

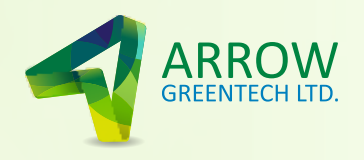

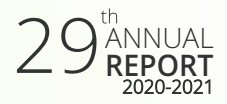

## Chairman Message

Dear Stakeholders and Partners,

Today, I would like to be grateful to the Universe, to our elders, and to our unflinching support of Team Arrow.

We have been through a horrific pandemic, and yet come out more strong, simply due to the tenacity, loyalty, courage and focus on doing the right thing. My heart goes out to all the youngsters of our workforce, who incessantly, meticulously and tirelessly kept getting the job done—using safest mode of transport and travel. By this I mean all the office boys, drivers, office executives and factory staff. The older age executives, working from home, like me, being authorized signatories and decision makers, needed to get some physical paper work done, as we are still not a paperless working environment. Having said that lots of have changed, and I must also thank the timely reforms done by the Government from time to time.

Covid has taught us to adapt and change our methods of working, and surprisingly, Covid also helped us break the old time shackles of way of office working to working from home. Result is we saved a lot of money, time and with increased and focused productivity, all added up to the bottom line.

Some may even feel that growth has slowed down, as certain jobs can be done (particularly in the field of sales and marketing), but I am happy to say, that every one adapted to the coming pandemic and even increased the prior records.

Anticipating a problem, and creating solutions well in time, like equipping all key personnel with all the tools for working from home started in March, 2020, well before the lockdown was announced. This was the foresight of top management, including our JMD and CFO.

Future is bright from hereon, as the menace of Covid seems to be slowing down, and the world is opening up. There seems to be increased demand of our products and we hope to deliver better results, keeping in mind our focus on efficient working and frugal methods, we are still working from home, and will adapt to the new way of life and central docking systems. Our IT professionals and KMPs are already working on the next 5 year plan, particularly in office management, learning from our foreign offices and foreign partners.

Revenue from our Water Soluble Film continues to be on an upward trend and this year we had good revenues from our Hi-tech product Division, which includes high Security products and IP.

On the Finance side, we have a strong balance sheet with a good positive liquidity position. This ensures that we don't have a cash flow issue even while we are investing in our committed projects.

Our RND Centre, which went critical last year, had a slight set back, due to lock down and limited personnel present in our Mumbai based premises. These are physical tasks and are difficult to work from home. This center was working till the last day, before shut down, as I remember we all took our trials on new lab coating equipment successfully. During this time, we focused on filing IPs and working out of our Ankleshwar Lab, awaiting Maharashtra to open up totally. It has been working partially since quite some time now. Our subsidiary Avery Pharmaceuticals Private Limited, which is focused on our patented technology of Actives Embedded WSF, as a Novel Drug Delivery System (NDDS), is expected to start commercial production soon, as we have received licenses for some of the actives and are now focusing on those actives and nutraceuticals and are well on their way towards maiden revenues.

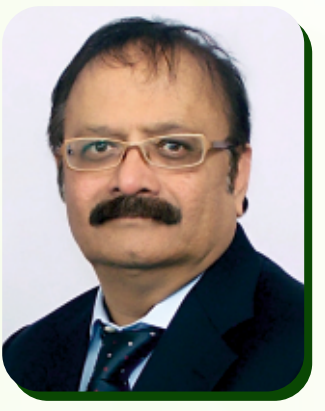

Having received our maiden order from one of the reputed clients, our Security products division has successfully started production and we expect this business to bring more revenues, going forward.

On the fire mishap front, we are hopeful of a settlement of our claims, but we decided to invest our own funds to get the plant up and running, while we pursue our rights to our legitimate claims.

Our company is always focused on Hon. Prime Minister's call on Make In India/Atma Nirbhar Bharat, and have been actively pursuing various GOI procurement tender bids. We intend to aggressively look at these niche products, which are basically import substitutes, creating bigger opportunities for your Company. We are grateful to GOI for promulgating various amendments in Govt. procurement policies and MSME reforms for Indian companies.

Your company intends interalia to focus on Patent Division more aggressively and fortify our patent division so as to get revenues from out-licensing, compensations from infringements, better revenues from our own patented product. Though Covid restrictions continues to have an effect on one of our claims on a leading Pharma company, which we are hopeful to get justice, while we continue to focus on our own subsidiary, Avery Pharma.

We promise to continue to make meaningful investments in people, processes, Research & Development, Intellectual Property and Technology, we will continue to focus newer, greener and Ecofriendly technologies innovated in different geographies globally, bring them to India, for transformation of our future business.

While we continue to ignite our creativity and endure to deliver value for our shareholders in the long term perspective, we foresee a very bright future going forward.

Finally, I would like to reiterate my gratitude to all our team members, Board of Directors, all the stakeholders, including GOI, and wellwishers for their unstinted support to the Company, even during these difficult times. You all are the pillars and back bone of your company and I am blessed to have you on this journey of creating a wonderful world.

Thanking You,

Shilpan P. Patel Chairman & Managing Director

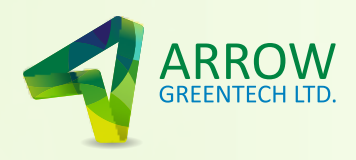

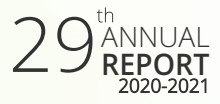

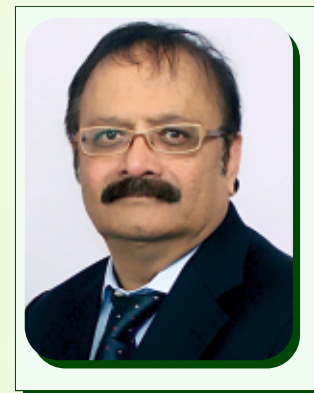

#### Mr. Shilpan Patel Chairman & Managing Director of Arrow Greentech Ltd.

**Mr. Shilpan Patel** aged 65 years is the Chairman and Managing Director of the Company holds a Master's degree in Business Administration from Sam Houston State University, Texas, USA. He did his graduation in Commerce from H.L. College of Commerce, Ahmedabad in India. In 1979-80 he gained experience in the coating industry from Grace Paper Industries Pvt. Ltd and worked there for a period of 9 years. In 1990 he developed Water Soluble Film, which is a product of indigenous research and has a very strong bearing on the environment. In 2000, the product (Water Soluble Film) won the India Star Award.

Mr. Patel has filed various patents in USA, Europe, South Africa, Australia and India based on Water Soluble Films, security films and Green Technologies. Appointed on the Board for the first time on October 30, 1992, he is in charge of Business Development and Strategic Management of the Company and creating value for all stake holders and society at large. Mr. Patel has spearheaded the IP cell of Arrow Greentech Ltd. and under his able guidance the company has acquired grants over 40 patents across the globe. He has helped the IP cell generate revenues by entering into partnerships through technology transfer, licensing, know how transfer etc. His love for the environment and passion for innovation has won the company several awards. The recent one being National IP Award 2019 for Top Indian Company (MSME) for Patents & Commercialization.

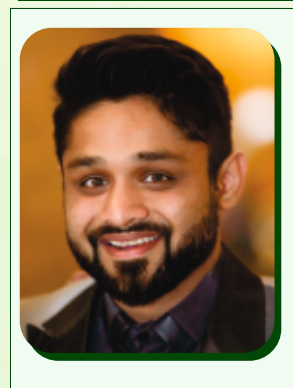

Mr. Neil Patel aged 35, is Jt. Managing Director of our Company. He has done M. Sc. (Bio Medical Science) from Kingston College, London. He possesses good entrepreneurship skills. He has excellent organizational skills and is inclined to take over the operations of the company. He is associated with the Company since 2009.

He is member of Audit Committee of the Company and Stakeholders Relationship Committee of the Company. He has been appointed to our board for the first time on 1st June 2012 as an Additional Director & confirmed as a Director in subsequent Annual General Meeting. His current term started from the Annual General Meeting held on September 29, 2020.

cal He aas to is is he he nip en Ist ed ral he Mr. Haresh Mehta, aged 68 years, is an Independent Director of our Company. He is a graduate in Science. He holds a certificate in Packaging Technology and has also attended a long term programme in London. He is also a Director in Jayna Packaging Pvt. Ltd. He is a Chairman of Shareholders /Investor Grievance Committee and a member of the Audit Committee of the company.

He was appointed on our board for the first time on December 01, 1993 as an Additional Director & confirmed as a Director in subsequent Annual General Meeting. His current term started from our last Annual General Meeting held on September 07, 2019.

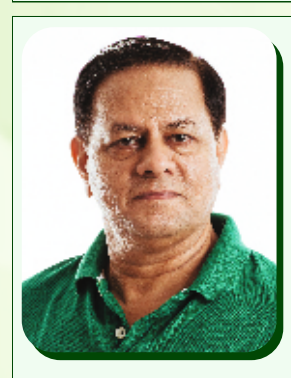

Mr. Harish Mishra aged 71, is an Independent Director of our Company. He graduated in Commerce and done M. Com from Jabalpur University in the year 1973. He has vast experience in Advertising and Production. He was associated with ZEETV.

He is Chairman of Nomination & Remuneration Committee and Audit Committee of the Company. He has appointed to our board for the first time on 1st June 2012 as an Additional Director & confirmed as a Director in subsequent Annual General Meeting. His current term started from the Annual General Meeting held on September 07, 2019.

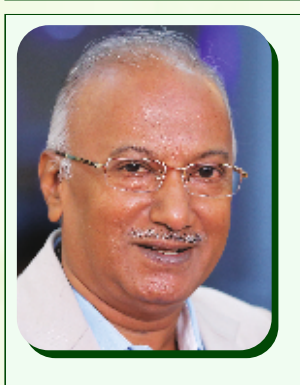

Mr. Dinesh Modi, aged 70 years, is an Independent Director of our Company. He is a Company Secretary, and graduated in Commerce and done L.L.B from Bombay University. He has vast experience & knowledge in Finance and Legal & Corporate Sector. Currently he is practicing as a Corporate Law Advisor. He was associated with Reliance ADA Group.

He is also a member of Audit Committee, Stakeholders Relationship Committee and Nomination & Remuneration Committee of the Company.

He has appointed to our board for the first time on 5th August 2014 as an Additional Director & confirmed as a Director in subsequent Annual General Meeting. His current term started from the Annual General Meeting held on September 07, 2019.

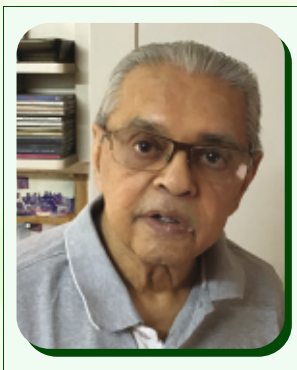

Prof. Dinkarray D. Trivedi, aged 89 years is an Independent Director of the Company. He graduated in Arts (Economics Honors) and done M.Com from Gujarat University, Ahmedabad. Currently he is a Management Consultant Focusing on Corporate Planning, Enterprise Transfer and Strategy Formulation. He has vast experience in teaching field and has taught in H. L. College of Commerce in Ahmedabad, Indian Institute of Management, Ahmedabad, Management Development Institute, New Delhi, UTI Institute of Capital Markets, Navi Mumbai, Ahmedabad Management Association, Ahmedabad and Bank of Baroda Regional Training Centre.

He is also a member of Stakeholders Relationship Committee of the Company.

He has been appointed to our board for the first time on 13th February 2017 as an Additional Director & confirmed as a Director in subsequent Annual General Meeting. His current term started from the Annual General Meeting held on September 13, 2017.

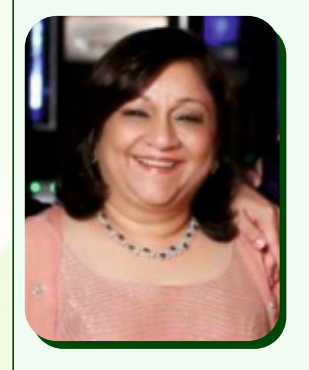

Mrs. Jigisha Patel aged 64 years is a Non Executive Non Independent Women Director has done Bachelor of Arts (B.A.) from Calcutta. She is having rich knowledge in supervising and coordinating the administration. She is a professional with good experience of Managing Skills and Handling Team. She possesses a diverse and wide ranging experience and knowledge of Corporate Affairs

She has appointed to our board for the first time on 14th July 2020 as an Additional Director and then rectified at the Annual General Meeting held on September 29, 2020.

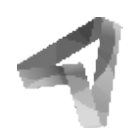

### CORPORATE IDENTIFICATION NUMBER (CIN): L21010MH1992PLC069281

#### **BOARD OF DIRECTORS :**

Mr. Shilpan P. Patel Mr. Neil Patel Mr. Haresh Mehta Mr. Harish Mishra Mr. Dinesh Modi Mr. Dinkarray Trivedi Mrs. Jigisha Patel Chairman & Managing Director Jt. Managing Director Independent Director Independent Director Independent Director Independent Director Non Executive Non Independent Woman Director

#### **COMPANY SECRETARY :**

Ms. Poonam Bansal

CHIEF FINANCIAL OFFICER: Mr. Hitesh Punglia

#### **REGISTERED OFFICE :**

1/F, Laxmi Industrial Estate New Link Road Andheri (West) Mumbai – 400 053

# WORKS : 5310/5311 - GIDC,

ANKLESHWAR - 393 002

### STATUTORY AUDITORS :

M/s. Haribhakti & Co. LLP Chartered Accountants Mumbai

#### INTERNAL AUDITORS :

M/s. J.A. Rajani & Co. Chartered Accountants Mumbai

#### **SECRETARIAL AUDITORS :**

M/s. Rajendra & Co. Company Secretaries Mumbai

## Important Communication to Members

The Ministry of Corporate Affairs has taken a "Green Initiative in the Corporate Governance" by allowing paperless compliances by the companies and has issued circulars stating that service of notice/ documents including Annual Report can be sent by e-mail to its members. To support this green initiative of the Government in full measure, members who have not registered their e-mail addresses, so far, are requested to register their e-mail addresses, in respect of electronic holdings with the Depository through their concerned Depository Participants. Members who hold shares in physical form are requested to update their email address with the Company or Link Intime India Private Limited, to enable us to send all the documents through electronic mode

#### REGISTRAR AND SHARE TRANSFER AGENTS :

Link Intime India Private Limited C 101, 247 Park, L.B.S.Marg, Vikhroli (West), Mumbai - 400083.

### BANKERS :

Kotak Mahindra Bank Bank of Baroda HDFC Bank Ltd

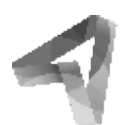

### NOTICE OF THE 29TH ANNUAL GENERAL MEETING

Notice is hereby given that the 29<sup>th</sup> Annual General Meeting of Arrow Greentech Ltd. will be held on, Wednesday the September 29, 2021 at 4:00 PM. through Video Conferencing (VC) or Other Audio Visual Means (OAVM) for which purpose the Registered Office of the Company situated at 1/F Laxmi Industrial Estate, New Link Road, Andheri(West), Mumbai - 400053 shall be deemed as the venue for the Meeting and the proceedings of the AGM shall be deemed to be made thereat, to transact the following business:

#### **ORDINARY BUSINESS**

- 1. To receive, consider and adopt Audited Balance Sheet as on March 31, 2021 and Statement of Profit and Loss for the year ended on that date together with the Directors' Report and Auditors' Report thereon.
- 2. To appoint a Director in place of Mr. Neil Patel, who retires by rotation at the ensuing Annual General Meeting and being eligible, offers himself for re-appointment.

#### 3. To consider and if thought fit, to pass, the following Resolution as an Ordinary Resolution:

#### Re-appointment of Statutory Auditors of the Company:

**RESOLVED THAT** pursuant to the provisions of Section 139 and other applicable provisions, if any, of the Companies Act, 2013 read with the Companies (Audit and Auditors) Rules, 2014, M/s Haribhakti & Co. LLP., Chartered Accountants having Firm Registration No. 103523W be and are hereby re-appointed as the Statutory Auditors of the Company to hold office for their second term of 5 (five) years from the conclusion this Annual General Meeting till the conclusion of Annual General Meeting for the financial year 2025-26 on such remuneration and terms and conditions as set out in the explanatory statement to this Notice."

#### SPECIAL BUSINESS

#### 4. Re-appointment of Prof. Dinkarray D Trivedi (DIN: 00380306) as an Independent Director

#### To consider and, if thought fit, to pass the following Resolution as a Special Resolution:

"**RESOLVED that** pursuant to the provisions of Sections 149, 152 and other applicable provisions, if any, of the Companies Act, 2013 ("Act"), the Companies (Appointment and Qualifications of Directors) Rules, 2014, read with Schedule IV to the Act and Regulation 17 and other applicable regulations of the Securities and Exchange Board of India (Listing Obligations and Disclosure Requirements) Regulations, 2015 ("SEBI Listing Regulations"), as amended from time to time, Prof. Dinkarray D Trivedi (DIN: 00380306), who was appointed as an Independent Director at the 25th Annual General Meeting of the Company and who holds office up to March 31, 2022 and who is eligible for re-appointment and who meets the criteria for independence as provided in Section 149(6) of the Act along with the rules framed thereunder and Regulation 16(1)(b) of SEBI Listing Regulations and who has submitted a declaration to that effect and in respect of whom the Company has received a Notice in writing from a Member under Section 160(1) of the Act proposing his candidature for the office of Director, be and is hereby re-appointed as an Independent Director of the Company, not liable to retire by rotation, to hold office for a second term of five years commencing with effect from April 01, 2022 upto March 31, 2027."

#### 5. To consider and if thought fit, to pass with or without modification, the following as Special Resolution:

"**RESOLVED THAT** pursuant to Section 188 and other applicable provisions of The Companies Act, 2013 if any, approval of the members be and is hereby accorded for entering into related party transactions by the Company, with effect from 1<sup>st</sup> April, 2021 up to the maximum amounts per annum as appended below:

The below item is in addition to the approval already taken.

The details of said Related Party Transactions are given here in below in a tabular format for kind perusal of the members:

| MAXIMUM VALUE OF CONTRACT /TRANSACTION (PER ANNUM) W.E.F 1ST APRIL 2021 (Rs. In Crores)                                                                                                    |                                                                           |                                                                                          |                                                       |                                                              |                                                                                                    |
|----------------------------------------------------------------------------------------------------|---------------------------------------------------------------------------|------------------------------------------------------------------------------------------|-------------------------------------------------------|--------------------------------------------------------------|----------------------------------------------------------------------------------------------------|
|                                                                                                    | Transaction defined u/s 188 (1) of the Companies Act, 2013                |                                                                                          |                                                       |                                                              |                                                                                                    |
|                                                                                                    | Sale,<br>purchase<br>or supply<br>of any<br>goods or<br>materials;<br>(a) | Selling or<br>otherwise<br>disposing of,<br>or buying,<br>property of<br>any kind<br>(b) | Leasing<br>of<br>property<br>of<br>any<br>kind<br>(c) | Availing<br>or<br>Rendering<br>of<br>any<br>services;<br>(d) | Related party's<br>appointment to any office<br>or place of profit in the<br>company, its subsidiary<br>company or associate<br>company;<br>(e) |
| *DIRECTORS/ KMP'S / RELATIVES OF<br>DIRECTORS AND KMPs / OTHER FIRMS<br>AND COMPANIES in which directors have<br>some interest as per the provisions of<br>section 2(76) of the Companies Act, 2013 | -                                                                         | -                                                                                        | -                                                     | -                                                            | -                                                                                                    |
| Avery Biodegradable Products Pvt. Ltd.                                                                                                    | 10                                                                        | -                                                                                        | -                                                     | 5                                                            | -                                                                                                    |
| Advance Business Solutions                                                                                                    | 50                                                                        | -                                                                                        | -                                                     | -                                                            | -                                                                                                    |

\*On actual basis, exempted being in the ordinary course of business and on arm's length basis

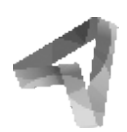

**RESOLVED FURTHER THAT** to give effect to this Resolution the Board of Directors and / or any Committee thereof be and is hereby authorized to settle any question, difficulty or doubt that may arise with regard to giving effect to the above Resolution and to do all acts, deeds, things as may be necessary in its absolute discretion deem necessary, proper, desirable and to finalize any documents and writings related thereto".

#### NOTES:

- 1. The Statement pursuant to Section 102 of the Companies Act, 2013 (the 'Act'), in relation to Special Business is annexed hereto. Additional information, pursuant to Regulation 36 of the Listing Regulations, in respect of the directors seeking appointment / reappointment at the AGM, forms part of this Notice.
- 2. Due to the outbreak of COVID-19 pandemic, the Ministry of Corporate Affairs (MCA), vide its General Circular No. 20/2020, 14/2020, 17/2020 followed by Circular No. 02/2021 dated 13th January, 2021 issued by the Ministry of Corporate Affairs (hereinafter collectively referred to as "MCA Circulars") and SEBI vide its Circular No. SEBI/HO/CFD/CMD1/CIR/P/2020/79 followed by Circular No. SEBI/HO/CFD/CMD2/CIR/P/2021/11 dated 15th January, 2021 (hereinafter referred to as "SEBI Circulars") has allowed the Companies to conduct the AGM through Video Conferencing (VC) or Other Audio Visual Means (OAVM) without the physical presence of the Members at a common venue. In accordance with, the said circulars of MCA, SEBI and applicable provisions of the Act and SEBI (Listing Obligations and Disclosure Requirements) Regulations, 2015 (Listing Regulations), the 29<sup>th</sup> AGM of the Company shall be conducted through VC / OAVM. Participation of members through VC / OAVM will be reckoned for the purpose of quorum for the AGM as per section 103 of the Companies Act, 2013.
- 3. The Members can join the AGM in the VC/OAVM mode 15 minutes before and after the scheduled time of the commencement of the Meeting by following the procedure mentioned in the Notice. The facility of participation at the AGM through VC/OAVM will be made available for 1000 members on first come first served basis. This will not include large Shareholders (Shareholders holding 2% or more shareholding), Promoters, Institutional Investors, Directors, Key Managerial Personnel, the Chairpersons of the Audit Committee, Nomination and Remuneration Committee and Stakeholders Relationship Committee, Auditors etc. who are allowed to attend the AGM without restriction on account of first come first served basis.
- 4. The attendance of the Members attending the AGM through VC/OAVM will be counted for the purpose of reckoning the quorum under Section 103 of the Companies Act, 2013.
- 5. Pursuant to the provisions of Section 108 of the Companies Act, 2013 read with Rule 20 of the Companies (Management and Administration) Rules, 2014 (as amended) and Regulation 44 of SEBI (Listing Obligations & Disclosure Requirements) Regulations 2015 (as amended), and the Circulars issued by the Ministry of Corporate Affairs dated April 08, 2020, April 13, 2020 and May 05, 2020 the Company is providing facility of remote e-voting to its Members in respect of the business to be transacted at the AGM. For this purpose, the Company has entered into an agreement with National Securities Depository Limited (NSDL) for facilitating voting through electronic means, as the authorized agency. The facility of casting votes by a member using remote e-voting system as well as venue voting on the date of the AGM will be provided by NSDL.
- 6. In compliance with the aforesaid MCA and SEBI Circulars, Notice of the AGM and Annual Report is being sent only through electronic mode to those Members whose email addresses are registered with the Company/RTA/Depositories. Members may note that the Notice will also be available on the Company's website at www.arrowgreentech.com, websites of the Stock Exchanges i.e. BSE Limited and National Stock Exchange of India Limited at www.bseindia.com and www.nseindia.com respectively and on website of the e-voting agency-National Securities Depository Limited at https://www.evoting.nsdl.com
- 7. Since the physical attendance of Members has been dispensed with, the facility for appointment of proxies by the Members will not be available for this AGM and hence the Attendance Slip, Route Map and Proxy Form are not annexed to this Notice.
- 8. Institutional / Corporate Members are requested to send a scanned copy (PDF / JPEG format) of the Board Resolution authorising its representatives to attend and vote at the AGM, pursuant to Section 113 of the Act, to Company Secretary of the Company at poonam@arrowgreentech.com.
- 9. The Register of Members and Share Transfer Books of the Company will remain closed from Saturday, September 25, 2021 to Wednesday, September 29, 2021 (both days inclusive) for the purpose of AGM of the Company.
- 10. During the year amount of Unclaimed Final Dividend for financial year 2013-14 is due for deposit to the Investors Education and Protection Fund on 4<sup>th</sup> November, 2021.
- 11. In case the Dividend has remained unclaimed for the financial years 2013-14 to 2018-19 (Interim and/or Final) the Shareholders may approach the Company with their dividend warrants for revalidation/ with the letter of undertaking for issue of revalidated/ duplicate dividend.
- 12. Members whose shareholding is in the electronic mode are requested to intimate any change in their address to their respective Depository Participants.
- 13. Members seeking any information with regard to the accounts or any document to be placed at the AGM, are requested to write to the Company on or before Friday, September, 24, 2021 through email on poonam@arrowgreentech.com. The same will be replied / made available by the Company suitably

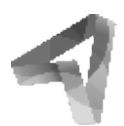

#### 14. INSTRUCTIONS FOR E-VOTING AND JOINING THE AGM ARE AS FOLLOWS.

The remote e-voting period commences on Sunday, September 26, 2021 (9:00 a.m. IST) and ends on Tuesday, September 28, 2021 (5:00 p.m. IST). During this period, Members holding shares either in physical form or in dematerialized form, as on Wednesday, September 22, 2021 i.e. cut-off date, may cast their vote electronically. The e-voting module shall be disabled by NSDL for voting thereafter.

#### How do I vote electronically using NSDL e-Voting system?

The way to vote electronically on NSDL e-Voting system consists of "Two Steps" which are mentioned below:

#### Step 1: Access to NSDL e-Voting system

#### A) Login method for e-Voting and joining virtual meeting for Individual shareholders holding securities in demat mode

In terms of SEBI circular dated December 9, 2020 on e-Voting facility provided by Listed Companies, Individual shareholders holding securities in demat mode are allowed to vote through their demat account maintained with Depositories and Depository Participants. Shareholders are advised to update their mobile number and email Id in their demat accounts in order to access e-Voting facility.

Login method for Individual shareholders holding securities in demat mode is given below:

| Type of shareholders                                                            | Login Method                                                                                                    |  |  |  |
|---------------------------------------------------------------------------------|----------------------------------------------------------------------------------------------------|--|--|--|
| Individual<br>Shareholders<br>holding securities<br>in demat mode<br>with NSDL. | <ol> <li>Existing IDeAS user can visit the e-Services website of NSDL Viz. https://eservices.nsdl.com either on<br/>a Personal Computer or on a mobile. On the e-Services home page click on the "Beneficial Owner"<br/>icon under "Login" which is available under 'IDeAS' section, this will prompt you to enter your existing<br/>User ID and Password. After successful authentication, you will be able to see e-Voting services under<br/>Value added services. Click on "Access to e-Voting" under e-Voting services and you will be able to<br/>see e-Voting page. Click on company name or e-Voting service provider i.e. NSDL and you will be<br/>re-directed to e-Voting website of NSDL for casting your vote during the remote e-Voting period or<br/>ioining virtual meeting &amp; voting during the meeting.</li> </ol>              |  |  |  |
|                                                                                 | 2. If you are not registered for IDeAS e-Services, option to register is available at https://eservices.nsdl.<br>com. Select " <b>Register Online for IDeAS Portal</b> " or click at https://eservices.nsdl.com /SecureWeb<br>/IdeasDirectReg.jsp                                                                                                    |  |  |  |
|                                                                                 | 3. Visit the e-Voting website of NSDL. Open web browser by typing the following URL: https://www.evoting.nsdl.com/ either on a Personal Computer or on a mobile. Once the home page of e-Voting system is launched, click on the icon "Login" which is available under 'Shareholder/Member' section. A new screen will open. You will have to enter your User ID (i.e. your sixteen digit demat account number hold with NSDL), Password/OTP and a Verification Code as shown on the screen. After successful authentication, you will be redirected to NSDL Depository site wherein you can see e-Voting page. Click on company name or e-Voting service provider i.e. NSDL and you will be redirected to e-Voting website of NSDL for casting your vote during the remote e-Voting period or joining virtual meeting & voting during the meeting. |  |  |  |
|                                                                                 | <ul> <li>Shareholders/Members can also download NSDL Mobile App "NSDL Speede" facility by scanning the QR code mentioned below for seamless voting experience.</li> <li>NSDL Media App is crediter on Cooper Play</li> </ul>                                                                                                    |  |  |  |
|                                                                                 |                                                                                                    |  |  |  |
| Individual<br>Shareholders<br>holding securities<br>in demat                    | <ol> <li>Existing users who have opted for Easi / Easiest, they can login through their user id and password.<br/>Option will be made available to reach e-Voting page without any further authentication. The URL for<br/>users to login to Easi / Easiest are https://web.cdslindia.com/myeasi/home/login or<br/>www.cdslindia.com and click on New System Myeasi.</li> </ol>                                                                                                    |  |  |  |
| mode with CDSL                                                                  | <ol> <li>After successful login of Easi/Easiest the user will be also able to see the E Voting Menu. The Menu will have links of e-Voting service provider i.e. NSDL. Click on NSDL to cast your vote.</li> <li>If the user is not registered for Easi/Easiest, option to register is available at https://web.cdslindia.com/myeasi/Registration/EasiRegistration</li> </ol>                                                                                                    |  |  |  |
|                                                                                 |                                                                                                    |  |  |  |
|                                                                                 | 4. Alternatively, the user can directly access e-Voting page by providing demat Account Number and PAN No. from a link in www.cdslindia.com home page. The system will authenticate the user by sending OTP on registered Mobile & Email as recorded in the demat Account. After successful authentication, user will be provided links for the respective ESP i.e. <b>NSDL</b> where the e-Voting is in progress.                                                                                                    |  |  |  |
|                                                                                 | Annual Report 2020-21                                                                                                    |  |  |  |

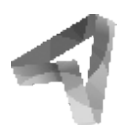

**Important note:** Members who are unable to retrieve User ID/ Password are advised to use Forget User ID and Forget Password option available at abovementioned website.

## Helpdesk for Individual Shareholders holding securities in demat mode for any technical issues related to login through Depository i.e. NSDL and CDSL.

| Login type                                                               | Helpdesk details                                                                                                    |
|--------------------------------------------------------------------------|----------------------------------------------------------------------------------------------------|
| Individual Shareholders<br>holding securities in<br>demat mode with NSDL | Members facing any technical issue in login can contact NSDL helpdesk by sending a request at evoting@nsdl.co.in or call at toll free no.: 1800 1020 990 and 1800 22 44 30 |
| Individual Shareholders<br>holding securities in<br>demat mode with CDSL | Members facing any technical issue in login can contact CDSL helpdesk by sending a request at helpdesk.evoting@cdslindia.com or contact at 022-23058738 or 022-23058542-43 |

## B) Login Method for e-Voting and joining virtual meeting for shareholders other than Individual shareholders holding securities in demat mode and shareholders holding securities in physical mode.

#### How to Log-in to NSDL e-Voting website?

- 1. Visit the e-Voting website of NSDL. Open web browser by typing the following URL: https://www.evoting.nsdl.com/ either on a Personal Computer or on a mobile.
- 2. Once the home page of e-Voting system is launched, click on the icon "Login" which is available under 'Shareholder/Member'section.
- 3. A new screen will open. You will have to enter your User ID, your Password/OTP and a Verification Code as shown on the screen.

Alternatively, if you are registered for NSDL eservices i.e. IDEAS, you can log-in at https://eservices.nsdl.com/ with your existing IDEAS login. Once you log-in to NSDL eservices after using your log-in credentials, click on e-Voting and you can proceed to Step 2 i.e. Cast your vote electronically.

4. Your User ID details are given below :

|    | Manner of holding shares i.e.<br>Demat (NSDL or CDSL) or Physical | Your User ID is:                                                                                                    |
|----|-------------------------------------------------------------------|----------------------------------------------------------------------------------------------------|
| a) | For Members who hold shares in demat account with NSDL.           | 8 Character DP ID followed by 8 Digit Client ID<br>For example if your DP ID is In300*** and Client ID is 12*****<br>then your user ID is IN300***12*****. |
| b) | For Members who hold shares in demat account with CDSL.           | 16 Digit Beneficiary ID<br>For example if your Beneficiary ID is 12************************************                                                    |
| c) | For Members holding shares in Physical Form.                      | EVEN Number followed by Folio Number registered with the company<br>For example if folio number is 001*** and EVEN is 101456 then user ID is 101456001***  |

- 5. Password details for shareholders other than Individual shareholders are given below:
  - a) If you are already registered for e-Voting, then you can user your existing password to login and cast your vote.
  - b) If you are using NSDL e-Voting system for the first time, you will need to retrieve the 'initial password' which was communicated to you. Once you retrieve your 'initial password', you need to enter the 'initial password' and the system will force you to change your password.
  - c) How to retrieve your 'initial password'?
    - (i) If your email ID is registered in your demat account or with the company, your 'initial password' is communicated to you on your email ID. Trace the email sent to you from NSDL from your mailbox. Open the email and open the attachment i.e. a .pdf file. Open the .pdf file. The password to open the .pdf file is your 8 digit client ID for NSDL account, last 8 digits of client ID for CDSL account or folio number for shares held in physical form. The .pdf file contains your 'User ID' and your 'initial password'.
    - (ii) If your email ID is not registered, please follow steps mentioned below in **process for those shareholders** whose email ids are not registered.

Annual Report 2020-21

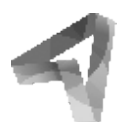

- 6. If you are unable to retrieve or have not received the "Initial password" or have forgotten your password:
  - a) Click on "Forgot User Details/Password?" (If you are holding shares in your demat account with NSDL or CDSL) option available on www.evoting.nsdl.com.
  - b) Physical User Reset Password?" (If you are holding shares in physical mode) option available on www.evoting.nsdl.com.
  - c) If you are still unable to get the password by aforesaid two options, you can send a request at evoting@nsdl.co.in mentioning your demat account number/folio number, your PAN, your name and your registered address etc.
  - d) Members can also use the OTP (One Time Password) based login for casting the votes on the e-Voting system of NSDL.
- 7. After entering your password, tick on Agree to "Terms and Conditions" by selecting on the check box.
- 8. Now, you will have to click on "Login" button.
- 9. After you click on the "Login" button, Home page of e-Voting will open.

#### Step 2: Cast your vote electronically and join General Meeting on NSDL e-Voting system.

#### How to cast your vote electronically and join General Meeting on NSDL e-Voting system?

- 1. After successful login at Step 1, you will be able to see all the companies "EVEN" in which you are holding shares and whose voting cycle and General Meeting is in active status.
- 2. Select "EVEN" of company for which you wish to cast your vote during the remote e-Voting period and casting your vote during the General Meeting. For joining virtual meeting, you need to click on "VC/OAVM" link placed under "Join General Meeting".
- 3. Now you are ready for e-Voting as the Voting page opens.
- 4. Cast your vote by selecting appropriate options i.e. assent or dissent, verify/modify the number of shares for which you wish to cast your vote and click on "Submit" and also "Confirm" when prompted.
- 5. Upon confirmation, the message "Vote cast successfully" will be displayed.
- 6. You can also take the printout of the votes cast by you by clicking on the print option on the confirmation page.
- 7. Once you confirm your vote on the resolution, you will not be allowed to modify your vote.

#### A. GENERAL GUIDELINES FOR SHAREHOLDERS

- Institutional / Corporate shareholders (i.e. other than individuals, HUF, NRI, etc.) are required to send a scanned copy (PDF/ JPG Format) of the relevant Board Resolution/ Authority letter etc., with attested specimen signature of the duly authorized signatory(ies) who are authorized to vote, to the Scrutinizer by email to cs.rajendra@yahoo.in with a copy marked to evoting@nsdl.co.in
- 2. It is strongly recommended not to share your password with any other person and take utmost care to keep your password confidential. Login to the e-voting website will be disabled upon five unsuccessful attempts to key in the correct password. In such an event, you will need to go through the "Forgot User Details/Password?" or "Physical User Reset Password?" option available on https://www.evoting.nsdl.com to reset the password.
- 3. In case of any queries relating to e-voting you may refer to the FAQs for Shareholders and e-voting user manual for Shareholders available at the download section of https://www.evoting.nsdl.com or call on toll free no.: 1800-222-990 or send a request at evoting@nsdl.co.in.
- 4. The Scrutinizer shall, immediately after the conclusion of voting at the AGM, first count the votes cast during the AGM, thereafter unblock the votes cast through remote e-voting and make, not later than 48 hours of conclusion of the AGM, a consolidated Scrutinizer's Report of the total votes cast in favour or against, if any, to the Chairman or a person authorised by him in writing, who shall countersign the same. The results declared along with the Scrutinizer's Report shall be placed on the Company's website www.arrowgreentech.com and on the website of NSDL within two (2) days of passing of the resolutions at the AGM of the Company and communicated to the BSE Limited and National Stock Exchange of India Limited.

### Process for those shareholders whose email ids are not registered with the depositories for procuring user id and passwordand registration of email ids for e-voting for the resolutions set out in this notice:

- 1. In case shares are held in physical mode please provide Folio No., Name of shareholder, scanned copy of the share certificate (front and back), PAN (self attested scanned copy of PAN card), AADHAR (self attested scanned copy of Aadhar Card) by email to poonam@arrowgreentech.com
- In case shares are held in demat mode, please provide DPID-CLID (16 digit DPID + CLID or 16 digit beneficiary ID), Name, client master or copy of Consolidated Account statement, PAN (self attested scanned copy of PAN card), AADHAR (self attested scanned copy of Aadhar Card) to (poonam@arrowgreentech.com). If you are an Individual shareholders holding